## **Using myLearning Guidance Information**

You can access myLearning directly from the HMPPS Intranet front page. Please note: myLearning should be accessed via Firefox for Quantum users and for Probation staff on DOM1 via MS Edge or Firefox.

|                              |                   |                        | ,           |            |                               |                        |                                                                 |  |  |
|------------------------------|-------------------|------------------------|-------------|------------|-------------------------------|------------------------|-----------------------------------------------------------------|--|--|
| HMPPS Intranet               | MoJ Intranet      | GOV.UK                 | My Services | MyLearning | MoJ People Fin                | for                    |                                                                 |  |  |
| HM Prison &<br>Probation Ser | rvice             |                        |             |            | Search for o                  | A You are currently no | it logged in   Change location<br>Your location is HQ<br>Soarch |  |  |
| HMPPS Home                   | News &<br>Updates | Policies 8<br>Subjects | Co          | rporate Na | itional Security<br>Framework | Support                | Groups                                                          |  |  |
| Latest news                  |                   |                        |             |            |                               | Whistleblowing         | Awareness: guidance                                             |  |  |

1. When you first use myLearning, you'll need to enter your MOJ staff number, which is 8 digits long. Ensure the moj is not in capitals as per below.

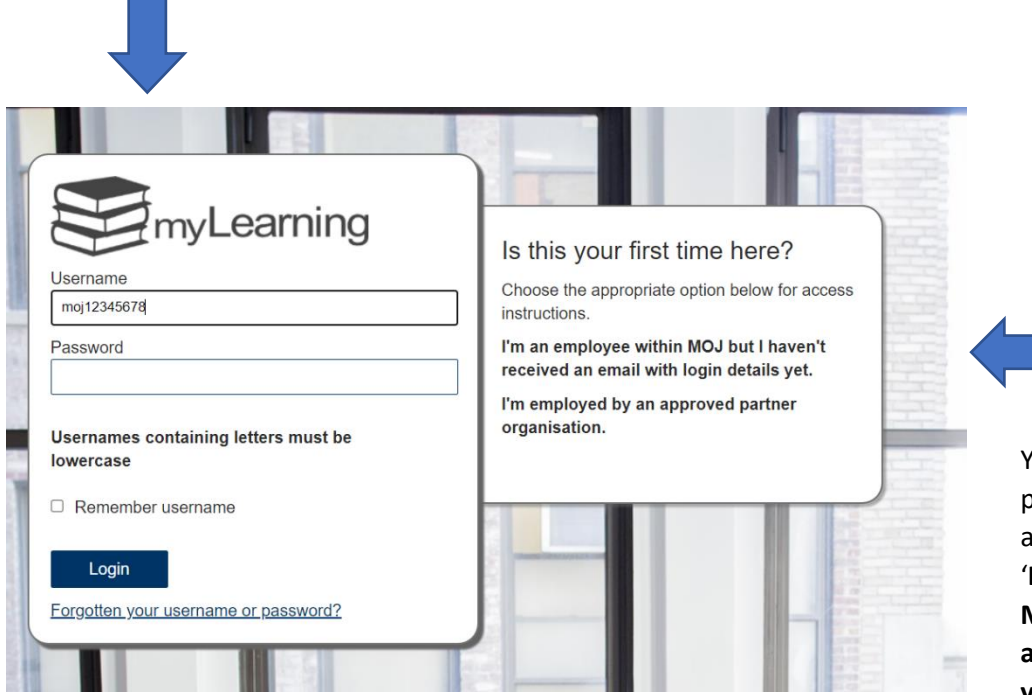

You'll be prompted for a password, if you don't already have one then; go to 'I'm an employee within MOJ but I haven't received an email with login details yet.' This will then ask you to enter a password of your choosing. 2. Once your password is set-up, you'll come to your Learning Dashboard:

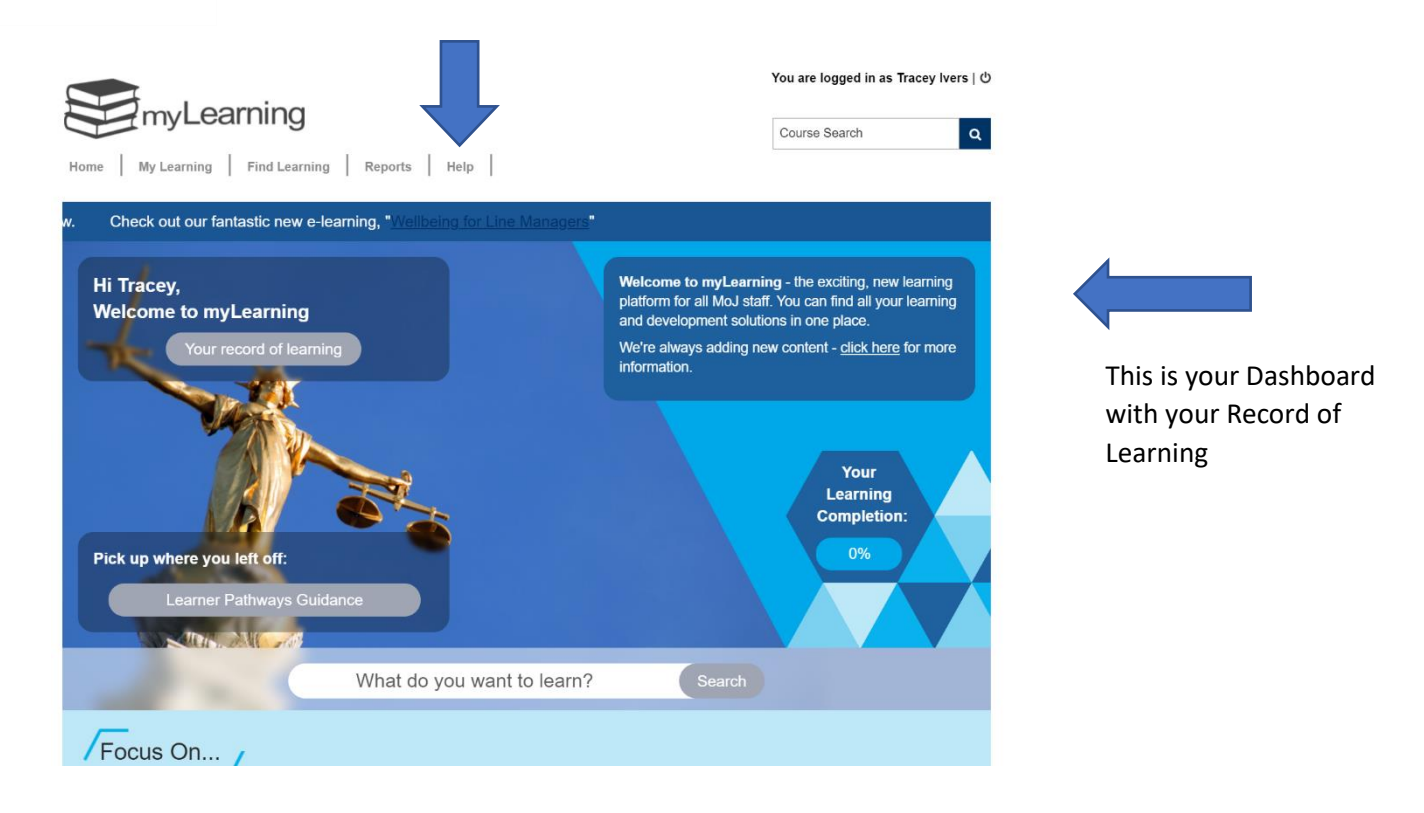

Once logged into myLearning, you can browse the catalogue, view upcoming bookings and much more.

From the **Help section**, located at the top right of the Landing Page you can find myLearning guidance videos by clicking on All Learners and, on the second link, contact details for SSCL if you have queries etc. The third link is for staff who use Assistive Technology

3. Your Dashboard will give you numerous options, but for this **'How to Guide'**, we'll just be touching on finding your courses.

| Home My Learning Find Learning<br>v. Check out our fantastic new e-lear                                                                            | Reports   Help  <br>aming, "Wellbeing for Line Managers" |                                                                                                    | You are logged in as Tracey Ivers   ひ<br>Course Search Q                                                                                                    |
|----------------------------------------------------------------------------------------------------|----------------------------------------------------------|----------------------------------------------------------------------------------------------------|----------------------------------------------------------------------------------------------------|
| Hi Tracey,<br>Welcome to myLearning<br>Your record of learning<br>Vour record of learning<br>Pick up where you left off:<br>Learner Pathways Guida | nce<br>What do you want to learn?                        | Welcome to myLearni<br>platform for all MoJ stat<br>and development soluti<br>We're always adding ne<br>information. | ng - the exciting, new learning<br>ff. You can find all your learning<br>ons in one place.<br>ew content - <u>click here</u> for more<br>Your<br>Learning<br>Completion:<br>0% |
| Focus On                                                                                                    |                                                          |                                                                                                    |                                                                                                    |

- 4. The **'Find Learning'** tab will bring you to the page below. From here you have three ways of finding courses:
- Course Search function on the right
- Search Courses Function on the left;
- Lastly, you go via 'Ministry if Justice'

|                                             | You are log   | Tracey Ivers    ථ |  |
|---------------------------------------------|---------------|-------------------|--|
| myLeaning                                   | Course Search | Q                 |  |
| Home My Learning Find Learning Reports Help |               |                   |  |
| Dashboard > Courses                         |               |                   |  |
| Search courses: Course Search Q             |               |                   |  |
| Expand All                                  |               |                   |  |
| Ministry of Justice (MoJ) (1228)            |               |                   |  |
| myLearning Guidance (8)                     |               |                   |  |
| Civil Service Learning (578)                |               |                   |  |
| Accessibility (3)                           |               |                   |  |
|                                             |               |                   |  |

OASys will be the first course you participate on after your Ndelius and Gateway to Practice.

To find OASys training, enter the name of the course into: **'Search course'** then press the magnifying glass option.

|                                                      | You are logged in as Tracey Ivers |  |  |
|------------------------------------------------------|-----------------------------------|--|--|
| myLearning                                           | Course Search Q                   |  |  |
| Home My Learning Find Learning Reports Help          |                                   |  |  |
| Dashboard > Courses                                  |                                   |  |  |
| Search courses: OAsys Q<br>Expand All                |                                   |  |  |
| <ul> <li>Ministry of Justice (MoJ) (1228)</li> </ul> |                                   |  |  |
| myLearning Guidance (8)                              |                                   |  |  |
| Civil Service Learning (578)                         |                                   |  |  |
| Accessibility (3)                                    |                                   |  |  |
|                                                      |                                   |  |  |

5. You'll then be brought to page with a list of events with the word OASys in the title. Please choose the one that has been designated for your learning.

For this guide, I will choose 'OASys Practitioner'.

Ensure your course is an NPS course before booking.

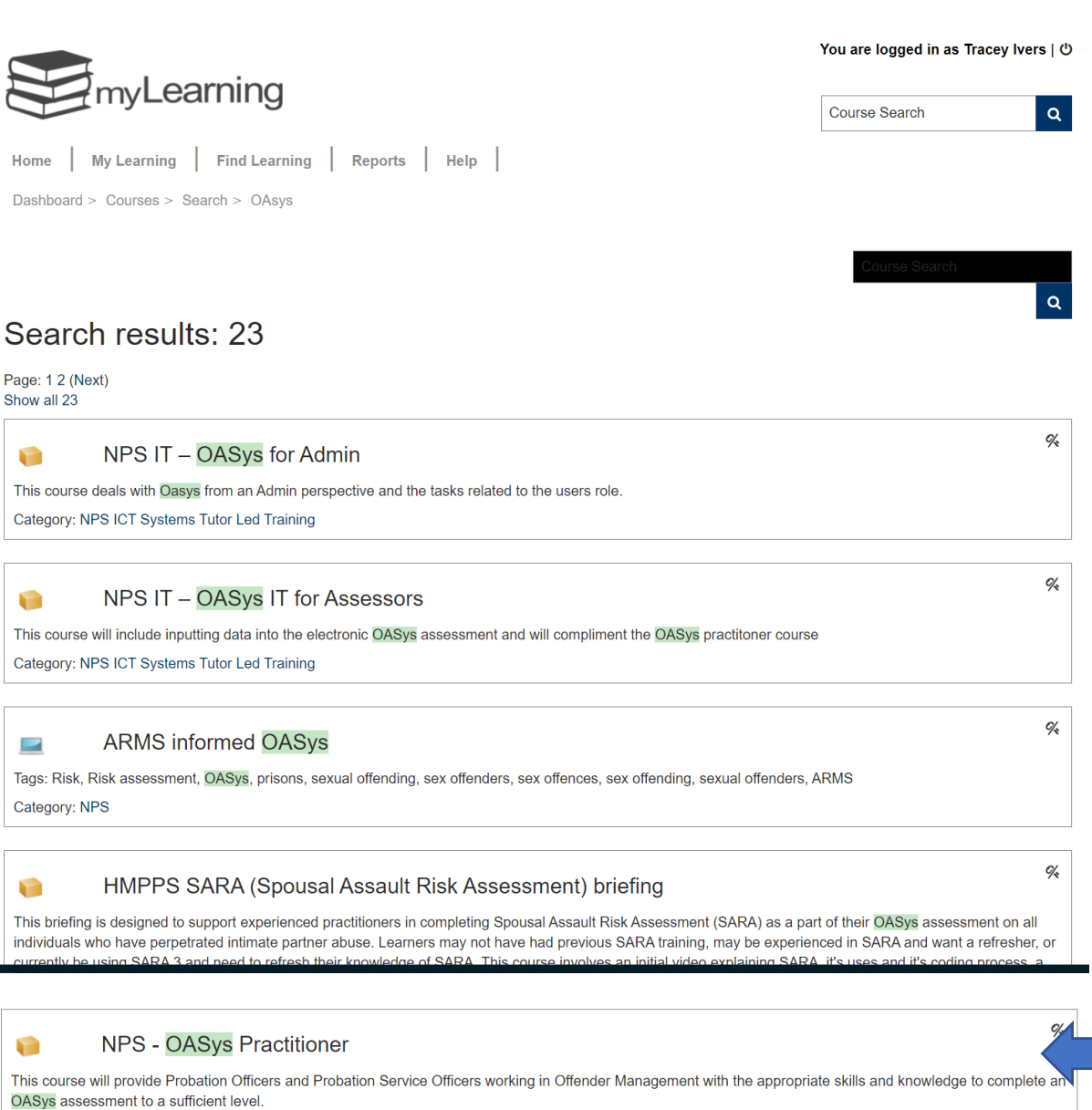

OADys assessmen

Category: NPS

6. This will bring you through to a description of the course so you can double check it is the correct one before signing up.

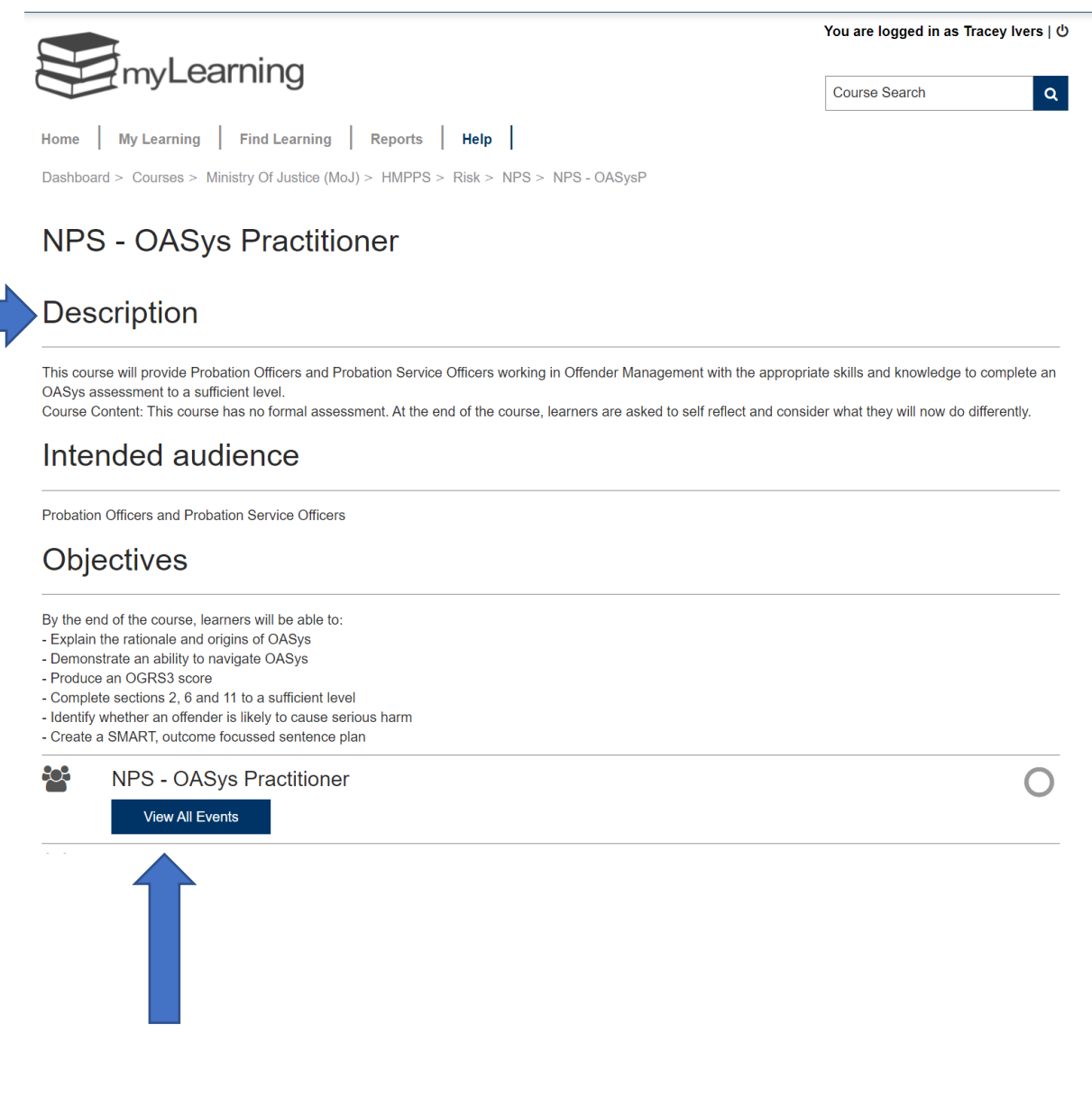

Once you're happy it's the right event, press 'View All Events'.

7. **'View All Events'** allows you to view events in different regions and sign up to virtual courses as part of your Learning Pathway.

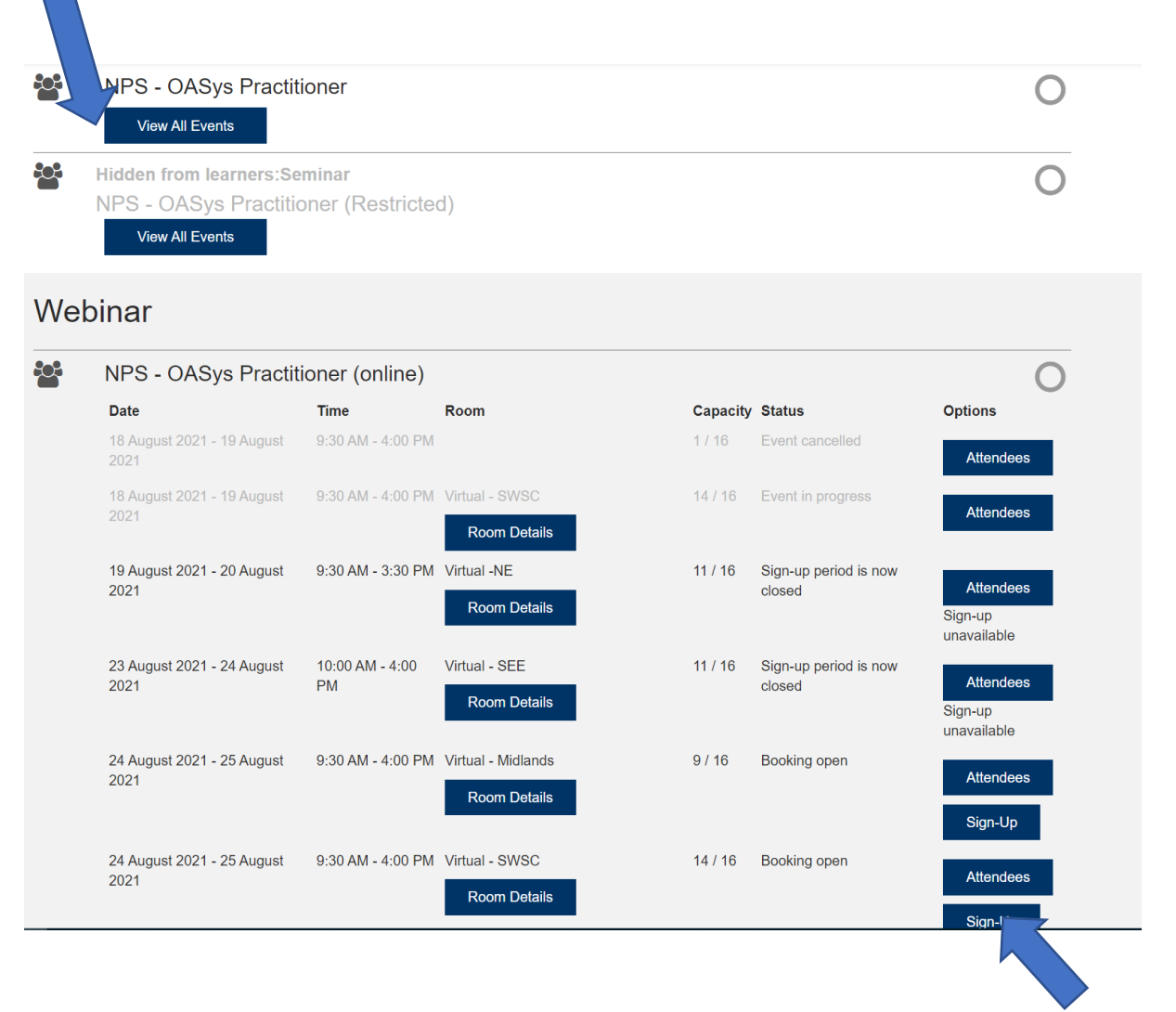

Please ensure you only sign-up for courses in your region and that you can attend those dates assigned to the course.

| Sign-up for NPS - OASys Practitioner (online)                                          |  |
|----------------------------------------------------------------------------------------|--|
| Title<br>MS Teams - OASys Practitioner - Midlands PQuiP 10 only - 240821<br>Event ID   |  |
|                                                                                        |  |
| <b>Event date/time</b><br>24 August 2021 - 25 August 2021, 9:30 AM - 4:00 PM           |  |
| <b>Duration</b><br>1 day 6 hours                                                       |  |
| Room<br>/irtual - Midlands<br>Room details<br>Maximum bookings<br>16 (enable waitlist) |  |
| Approval required by:<br>Manager Approval                                              |  |
| <b>Manager's name</b><br>Emma Naden                                                    |  |
| Primary Trainer<br>Laura Riley                                                         |  |
| There are required fields in this form marked ${}^{m{*}}$ .                            |  |
| Manager's name 👩                                                                       |  |
| Emma Naden                                                                             |  |
| Requests for session organiser                                                         |  |
|                                                                                        |  |
| Receive confirmation by * 🚯                                                            |  |
| Email with iCalendar appointment 🖌                                                     |  |
|                                                                                        |  |

- 8. On this page you have an option to tell the organiser if you have special requirements for your learning before pressing **'Request Approval'**.
- 9. **'Requests'** is your opportunity to inform us of educational needs prior to training or if you think the subject matter in a course may be triggering or sensitive for you.

- 10. Other packages within MyLearning can be found using the Course Search function in the top right corner and select the package with a computer or file next to it. Under the titles once found, it will say <u>category NPS</u> these are the correct packages, do not complete the package if the category is HMPS.
- 11. Type in the search name for the following courses, please try to keep to the schedule below for Learning;
  - PQiP OASys
  - Module 1
  - Module 2
  - Child Safeguarding
  - Adult Safeguarding
  - PSR Prep
  - Module 4
  - ARMS
  - Parole Recall and Oral Hearing
- 12. Anything that's says National Training (TR) can also be self booked.
- 13. For further information on myLearning go to '**myLearning Guidance'** where several videos and FAQs can be found.

|                                             | You are logged in as Tracey Ivers   එ |  |  |
|---------------------------------------------|---------------------------------------|--|--|
| myLearning                                  | Course Search Q                       |  |  |
| Home My Learning Find Learning Reports Help |                                       |  |  |
| Dashboard > Courses                         |                                       |  |  |
| Search courses: Course Search Q             |                                       |  |  |
| Expand All                                  |                                       |  |  |
| Ministry of Justice (MoJ) (1228)            |                                       |  |  |
| myLearning Guidance (8)                     |                                       |  |  |
| Civil Service Learning (578)                |                                       |  |  |
| Accessibility (3)                           |                                       |  |  |

14. Sometimes as a learner you may complete some e-learning courses that may not appear straight away on your Training Record. To avoid this happening and being asked to do the course again, please take a screenshot or photo of completion screen and keep it safe, so it can go down as other evidence to complete your training and can be passed to myLearning support for them to add manually.

- 15. If you need to cancel a course for whatever reason, then please inform your SPO, Regional Admin and the coach from the course so you can be removed and added to another course with the least disruption to your learning.
- 16. Again, if you book by mistake let your SPO and Regional Admin know so they can contact your region and have you removed from the mistaken course.